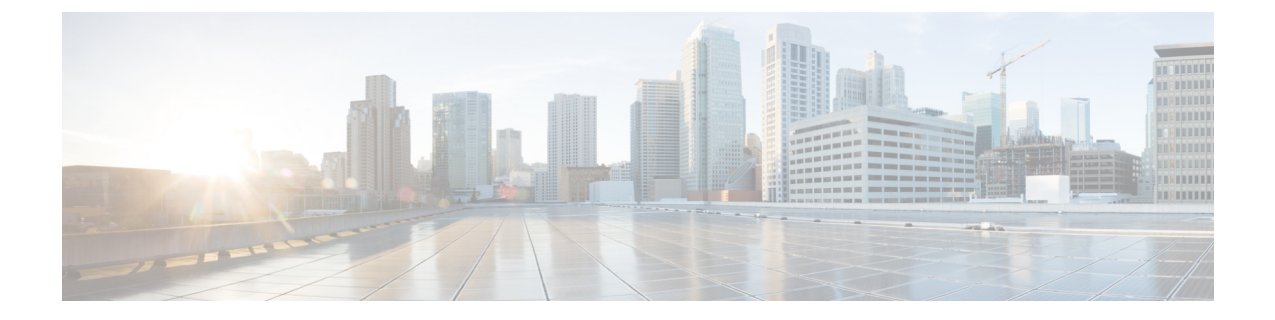

# 障害、イベント、およびログの設定

この章は、次の項で構成されています。

- Configuring Settings for the Fault Collection Policy,  $1 \sim \checkmark$
- Configuring Fault Suppression,  $3 \sim \checkmark$
- Configuring Settings for the Core File Exporter, 29  $\sim \checkmark$
- Configuring the Syslog,  $31 \sim \checkmark$
- Viewing Audit Logs,  $33 \sim \checkmark$
- Configuring the Log File Exporter,  $34 \sim \checkmark$

## **Configuring Settings for the Fault Collection Policy**

## グローバル障害ポリシー

グローバル障害ポリシーは、障害がクリアされた日時、フラッピング間隔(障害発生とクリア状態の間の時間)、および保持間隔(システムで障害が発生していた時間)など、Cisco UCS ドメインの障害のライフサイクルを制御します。

Cisco UCS の障害には次のライフサイクルがあります。

- ある状況がシステムで発生し、Cisco UCS Manager は障害を生成します。これはアクティブな 状態です。
- 2 障害が軽減されると、フラッピングまたはフラッピングを防ぐことを目的としたソーキング間隔になります。障害が発生し、すぐに何度かクリアされると、フラッピングが発生します。 フラッピング間隔のうち、グローバル障害ポリシーに指定されている期間は、障害の重要度が保持されます。
- **3** フラッピング間隔中に同じ条件が再発生した場合は、障害がアクティブ状態に戻ります。フ ラッピング間隔中に同じ条件が再発生しない場合は、障害がクリアされます。

- 4 クリアされた障害は保持期間になります。この期間があるため、障害が発生した状態が改善され、さらに障害が早々に削除されていない場合でも管理者が障害に気付くことができます。保持期間のうち、グローバル障害ポリシーに指定された期間はクリアされた障害が保持されます。
- 5 保持期間にその状態が再発すると、障害はアクティブな状態を返します。この状況が再発生し ない場合は、障害が削除されます。

## **Configuring the Fault Collection Policy**

|               | コマンドまたはアクション                                                                                         | 目的                                                                                                    |
|---------------|----------------------------------------------------------------------------------------------------|----------------------------------------------------------------------------------------------------|
| ステップ1         | UCS-A# scope monitoring                                                                              | Enters monitoring mode.                                                                                                    |
| ステップ <b>2</b> | UCS-A /monitoring # scope fault<br>policy                                                            | Enters monitoring fault policy mode.                                                                                                    |
| ステップ3         | UCS-A /monitoring/fault-policy #<br>set clear-action {delete   retain}                               | Specifies whether to retain or delete all cleared<br>messages. If the <b>retain</b> option is specified, then the<br>length of time that the messages are retained is<br>determined by the <b>set retention-interval</b> command.                                                                                                    |
| ステップ4         | UCS-A /monitoring/fault-policy #<br>set flap-interval seconds                                        | Specifies the time interval (in seconds) the system waits<br>before changing a fault state. Flapping occurs when a<br>fault is raised and cleared several times in rapid<br>succession. To prevent this, the system does not allow<br>a fault to change state until the flapping interval has<br>elapsed after the last state change. If the fault is raised<br>again during the flapping interval, it returns to the active<br>state, otherwise, the fault is cleared. |
| ステップ5         | UCS-A /monitoring/fault-policy #<br>set retention-interval {days hours<br>minutes seconds   forever} | Specifies the time interval the system retains all cleared<br>fault messages before deleting them. The system can<br>retain cleared fault messages forever, or for the specified<br>number of days, hours, minutes, and seconds.                                                                                                    |
| ステップ6         | UCS-A /monitoring/fault-policy #<br>commit-buffer                                                    | Commits the transaction.                                                                                                    |

#### 手順

This example configures the fault collection policy to retain cleared fault messages for 30 days, sets the flapping interval to 10 seconds, and commits the transaction.

```
UCS-A# scope monitoring
UCS-A /monitoring # scope fault policy
UCS-A /monitoring/fault-policy # set clear-action retain
UCS-A /monitoring/fault-policy* # set flap-interval 10
UCS-A /monitoring/fault-policy* # set retention-interval 30 0 0 0
UCS-A /monitoring/fault-policy* # commit-buffer
UCS-A /monitoring/fault-policy #
```

# **Configuring Fault Suppression**

## **Configuring Fault Suppression for a Chassis**

## **Deleting Fault Suppression Tasks for a Chassis**

| Ŧ | 旧百 |
|---|----|
| ┯ | 川只 |

|       | コマンドまたはアクション                                       | 目的                                                   |
|-------|----------------------------------------------------|------------------------------------------------------|
| ステップ1 | UCS-A# scope chassis chassis-num                   | 指定したシャーシでシャーシモードを<br>開始します。                          |
| ステップ2 | UCS-A/chassis # delete<br>fault-suppress-task name | Deletes the specified fault suppression task.        |
| ステップ3 | UCS-A/chassis # commit-buffer                      | Commits the transaction to the system configuration. |

The following example shows how to delete the fault suppression task called task1:

```
UCS-A# scope chassis 1
UCS-A/chassis # delete fault-suppress-task task1
UCS-A/chassis* # commit-buffer
```

## **Viewing Suppressed Faults and Fault Suppression Tasks for a Chassis**

|       | コマンドまたはアクション                                           | 目的                                                                                                    |
|-------|--------------------------------------------------------|----------------------------------------------------------------------------------------------------|
| ステップ1 | UCS-A# scope chassis chassis-num                       | 指定したシャーシでシャーシモードを開<br>始します。                                                                                       |
| ステップ2 | UCS-A/chassis # show fault suppressed                  | Displays the suppressed faults for the chassis.<br>(注) Only faults owned by the selected component are displayed. |
| ステップ3 | UCS-A/chassis # scope<br>fault-suppress-task name      | Enters fault-suppress-task mode.                                                                                  |
| ステップ4 | UCS-A/chassis/fault-suppress-task # show detail expand | Displays the schedule or fixed time interval for the task.                                                        |

The following example shows how to display the suppressed faults for a chassis:

```
UCS-A# scope chassis 1
UCS-A/chassis # show fault suppressed
Fault Suppress Task:
Name Status Global Schedule Suppress Policy Name
task1 Active test_schedule1 Default Chassis Phys Maint
```

```
UCS-A/chassis #
```

The following example shows how to display the fault suppression task called task1:

```
UCS-A# scope chassis 1
UCS-A/chassis # scope fault-suppress-task task1
UCS-A/chassis/fault-suppress-task # show detail expand
Fault Suppress Task:
    Name: task1
    Status: Active
    Global Schedule: test_schedule1
    Suppress Policy Name: Default Chassis Phys Maint
UCS-A/chassis/fault-suppress-task #
```

## **Configuring Fault Suppression for an I/O Module**

### **Configuring Fault Suppression Tasks for an IOM Using a Fixed Time Interval**

The default-iom-maint suppression policy is selected by default.

|                   | コマンドまたはアクション                                            | 目的                                                                                             |
|-------------------|---------------------------------------------------------|------------------------------------------------------------------------------------------------|
| ステッ<br>プ1         | UCS-A# scope [chassis chassis-num   fex fex-num]        | Enters chassis mode for<br>the specified chassis or<br>FEX.                                    |
| ステッ<br>プ <b>2</b> | UCS-A /chassis fex # scope iom iom-id                   | Enters chassis I/O<br>module mode for the<br>selected I/O module.                              |
| ステッ<br>プ <b>3</b> | UCS-A/chassis fex/iom # create fault-suppress-task name | Creates a<br>fault-suppress-task on<br>the IOM, and enters the<br>fault-suppress-task<br>mode. |
|                   |                                                         | この名前には、1~<br>16文字の英数字を使<br>用できます。-(ハイ<br>フン)、_(アンダー<br>スコア)、:(コロ<br>ン)、および.(ピリ<br>オド)は使用できま    |

|                   | コマンドまたはアクション                                                                                                    | 目的                                                                                                    |
|-------------------|----------------------------------------------------------------------------------------------------|----------------------------------------------------------------------------------------------------|
|                   |                                                                                                    | すが、それ以外の特<br>殊文字とスペースは<br>使用できません。ま<br>た、オブジェクトが<br>保存された後で、こ<br>の名前を変更するこ<br>とはできません。                                                                  |
| ステッ<br>プ4         | UCS-A/chassis fex/iom/fault-suppress-task # create local-schedule                                                                                           | Creates a local schedule<br>and enters<br>local-schedule mode.                                                                                          |
| ステッ<br>プ 5        | UCS-A/chassis fex/iom/fault-suppress-task/local-schedule # create<br>occurrence single-one-time                                                             | Creates a one-time<br>occurrence, and enters<br>single-one-time mode.                                                                                   |
| ステッ<br>プ6         | UCS-A/chassis fex/iom/fault-suppress-task/local-schedule/single-one-time # set date month day-of-month year hour minute seconds                             | Specifies the date and time that this occurrence should run.                                                                                            |
| ステッ<br>プ <b>1</b> | UCS-A/chassis fex/iom/fault-suppress-task/local-schedule/single-one-time # set max-duration {none   num-of-days num-of-hours num-of-minutes num-of-seconds} | Specifies the maximum<br>length of time that this<br>task can run. To run the<br>task until it is manually<br>stopped, enter none or<br>omit this step. |
| ステッ<br>プ8         | UCS-A/chassis fex/iom/fault-suppress-task/local-schedule/single-one-time # commit-buffer                                                                    | Commits the transaction to the system configuration.                                                                                                    |

The following example shows how to create a fault suppression task called task2 for the IOM on a chassis, set the start date to January 1, 2013 at 11:00, and commit the transaction:

```
UCS-A# scope chassis 1
UCS-A/chassis # scope iom a
UCS-A/chassis/iom # create fault-suppress-task task2
UCS-A/chassis/iom/fault-suppress-task* # create local-schedule
UCS-A/chassis/iom/fault-suppress-task/local-schedule* # create occurrence single-one-time
UCS-A/chassis/iom/fault-suppress-task/local-schedule/single-one-time* # set date jan 1 2013
11 00 00
UCS-A/chassis/iom/fault-suppress-task/local-schedule/single-one-time* # commit-buffer
```

The following example shows how to create a fault suppression task called task2 for the IOM on a FEX, set the start date to January 1, 2013 at 11:00, and commit the transaction:

```
UCS-A# scope fex 1
UCS-A/fex # scope iom a
UCS-A/fex/iom # create fault-suppress-task task2
UCS-A/fex/iom/fault-suppress-task* # create local-schedule
UCS-A/fex/iom/fault-suppress-task/local-schedule* # create occurrence single-one-time
UCS-A/fex/iom/fault-suppress-task/local-schedule/single-one-time* # set date jan 1 2013 11
```

#### 00 00

UCS-A/fex/iom/fault-suppress-task/local-schedule/single-one-time\* # commit-buffer

### **Configuring Fault Suppression Tasks for an IOM Using a Schedule**

The default-iom-maint suppression policy is selected by default.

#### 手順

|       | コマンドまたはアクション                                                 | 目的                                                                                                    |
|-------|--------------------------------------------------------------|----------------------------------------------------------------------------------------------------|
| ステップ1 | UCS-A# scope [chassis chassis-num   fex<br>fex-num]          | Enters chassis mode for the specified chassis or FEX.                                                                                                    |
| ステップ2 | UCS-A /chassis fex # scope iom iom-id                        | Enters chassis I/O module mode for the selected I/O module.                                                                                                    |
| ステップ3 | UCS-A/chassis fex/iom # create<br>fault-suppress-task name   | Creates a fault-suppress-task on the IOM, and enters the fault-suppress-task mode.                                                                                       |
|       |                                                              | この名前には、1~16文字の英数字を使用<br>できます。-(ハイフン)、_(アンダース<br>コア)、:(コロン)、および.(ピリオド)<br>は使用できますが、それ以外の特殊文字と<br>スペースは使用できません。また、オブジェ<br>クトが保存された後で、この名前を変更す<br>ることはできません。                |
| ステップ4 | UCS-A/chassis fex/iom/fault-suppress-task                    | Specifies the schedule that you want to use.                                                                                                    |
|       | # set schedule name                                          | <ul><li>(注) The schedule must exist before you can use it in a fault suppression task. For more information about creating schedules, see Creating a Schedule.</li></ul> |
| ステップ5 | UCS-A/chassis fex/iom/fault-suppress-task<br># commit-buffer | Commits the transaction to the system configuration.                                                                                                    |

The following example shows how to create a fault suppression task called task1 for the IOM on a chassis, apply the scheduler called weekly maint to the task, and commit the transaction:

```
UCS-A# scope chassis 1
UCS-A/chassis # scope iom a
UCS-A/chassis/iom # create fault-suppress-task task1
UCS-A/chassis/iom/fault-suppress-task* # set schedule weekly_maint
UCS-A/chassis/iom/fault-suppress-task* # commit-buffer
```

The following example shows how to create a fault suppression task called task1 for the IOM on a FEX, apply the scheduler called weekly maint to the task, and commit the transaction:

```
UCS-A# scope fex 1
UCS-A/fex # scope iom a
UCS-A/fex/iom # create fault-suppress-task task1
UCS-A/fex/iom/fault-suppress-task* # set schedule weekly_maint
UCS-A/fex/iom/fault-suppress-task* # commit-buffer
```

## **Deleting Fault Suppression Tasks for an IOM**

手順

#### コマンドまたはアクション 目的 UCS-A# scope [chassis chassis-num | fex Enters chassis mode for the specified ステップ1 chassis or FEX. [fex-num] ステップ2 UCS-A /chassis|fex # scope iom iom-id Enters chassis I/O module mode for the selected I/O module. ステップ3 UCS-A/chassis|fex/iom # delete Deletes the specified fault suppression task. fault-suppress-task name UCS-A/chassis|fex/iom # commit-buffer Commits the transaction to the system ステップ4 configuration.

The following example shows how to delete the fault suppression task called task1 for an IOM on a chassis:

```
UCS-A# scope chassis 1
UCS-A/chassis # scope iom a
UCS-A/chassis/iom # delete fault-suppress-task task1
UCS-A/chassis/iom* # commit-buffer
```

The following example shows how to delete the fault suppression task called task1 for an IOM on a FEX:

```
UCS-A# scope fex 3
UCS-A/fex # scope iom a
UCS-A/fex/iom # delete fault-suppress-task task1
UCS-A/fex/iom* # commit-buffer
```

### **Modifying Fault Suppression Tasks for an IOM**

|                   | コマンドまたはアクション                                           | 目的                                                                |
|-------------------|--------------------------------------------------------|-------------------------------------------------------------------|
| ステッ<br>プ1         | UCS-A# scope [chassis chassis-num   fex fex-num]       | Enters chassis mode for<br>the specified chassis or<br>FEX.       |
| ステッ<br>プ <b>2</b> | UCS-A /chassis fex # scope iom iom-id                  | Enters chassis I/O<br>module mode for the<br>selected I/O module. |
| ステッ<br>プ <b>3</b> | UCS-A/chassis fex/iom # scope fault-suppress-task name | Enters<br>fault-suppress-task<br>mode.                            |

|                   | コマンドまたはアクション                                                                                                    | 目的                                      |                                                                                                    |
|-------------------|----------------------------------------------------------------------------------------------------|-----------------------------------------|----------------------------------------------------------------------------------------------------|
|                   |                                                                                                    | (注)                                     | To apply a<br>different<br>schedule to<br>the fault<br>suppression<br>task, go to<br>Step 4. To<br>change the<br>fixed time<br>interval of<br>the fault<br>suppression<br>task, go to<br>Step 5. |
| ステッ<br>プ4         | UCS-A/chassis fex/iom/fault-suppress-task # set schedule name                                                                   | Applies a schedule.                     | different                                                                                                    |
|                   |                                                                                                    | (注)                                     | If you<br>change from<br>a fixed time<br>interval to a<br>schedule, the<br>fixed time<br>interval is<br>deleted<br>when you<br>commit.<br>If you<br>change from                                  |
|                   |                                                                                                    |                                         | a schedule to<br>a fixed time<br>interval, the<br>reference to<br>the schedule<br>is cleared<br>when you<br>commit.                                                                              |
| ステッ<br>プ5         | UCS-A/chassis fex/iom/fault-suppress-task # scope local-schedule                                                                | Enters loc<br>mode.                     | al-schedule                                                                                                    |
| ステッ<br>プ 6        | UCS-A/chassis fex/iom/fault-suppress-task/local-schedule # scope<br>occurrence single-one-time                                  | Enters sin mode.                        | gle-one-time                                                                                                    |
| ステッ<br>プ <b>1</b> | UCS-A/chassis fex/iom/fault-suppress-task/local-schedule/single-one-time # set date month day-of-month year hour minute seconds | Specifies<br>time that to<br>occurrence | the date and<br>his<br>e should run.                                                                                                    |

|                   | コマンドまたはアクション                                                                                                    | 目的                                                                                                    |
|-------------------|----------------------------------------------------------------------------------------------------|----------------------------------------------------------------------------------------------------|
| ステッ<br>プ8         | UCS-A/chassis fex/iom/fault-suppress-task/local-schedule/single-one-time # set max-duration {none   num-of-days num-of-hours num-of-minutes num-of-seconds} | Specifies the maximum<br>length of time that this<br>task can run. To run the<br>task until it is manually<br>stopped, enter none or<br>omit this step. |
| ステッ<br>プ <b>9</b> | UCS-A/chassis fex/iom/fault-suppress-task/local-schedule/single-one-time<br># commit-buffer                                                                 | Commits the transaction to the system configuration.                                                                                                    |

The following example shows how to change the date and the fault suppression policy of the fault suppression task called task2 for an IOM on a chassis:

```
UCS-A# scope chassis 1
UCS-A/chassis # scope iom a
UCS-A/chassis/iom # scope fault-suppress-task task2
UCS-A/chassis/iom/fault-suppress-task # scope local-schedule
UCS-A/chassis/iom/fault-suppress-task/local-schedule # scope occurrence single-one-time
UCS-A/chassis/iom/fault-suppress-task/local-schedule/single-one-time # set date dec 31 2013
11 00 00
UCS-A/chassis/iom/fault-suppress-task/local-schedule/single-one-time* # commit-buffer
```

The following example shows how to apply a different schedule to the fault suppression task called task1 for an IOM on a FEX:

```
UCS-A# scope fex 3
UCS-A/fex # scope iom a
UCS-A/fex/iom # scope fault-suppress-task task1
UCS-A/fex/iom/fault-suppress-task # set schedule monthly-maint
UCS-A/fex/iom/fault-suppress-task* # commit-buffer
```

### Viewing Suppressed Faults and Fault Suppression Tasks for an IOM

|               |                                                           | n                                                                                                    |
|---------------|-----------------------------------------------------------|----------------------------------------------------------------------------------------------------|
|               | コマンドまたはアクション                                              | 目的                                                                                                    |
| ステップ1         | UCS-A# scope [chassis chassis-num   fex<br>fex-num]       | Enters chassis mode for the specified chassis or FEX.                                                         |
| ステップ <b>2</b> | UCS-A /chassis fex # scope iom iom-id                     | Enters chassis I/O module mode for the selected I/O module.                                                   |
| ステップ3         | UCS-A/chassis fex/iom # show fault<br>suppressed          | Displays the suppressed faults for the IOM.<br>(注) Only faults owned by the selected component are displayed. |
| ステップ4         | UCS-A/chassis fex/iom # scope<br>fault-suppress-task name | Enters fault-suppress-task mode.                                                                              |

|       | コマンドまたはアクション                                                      | 目的                                                         |
|-------|-------------------------------------------------------------------|------------------------------------------------------------|
| ステップ5 | UCS-A/chassis fex/iom/fault-suppress-task<br># show detail expand | Displays the schedule or fixed time interval for the task. |

The following example shows how to display the suppressed faults for an IOM on a chassis:

UCS-A/chassis/iom #

The following example shows how to display the fault suppression task called task1 for an IOM on a chassis:

```
UCS-A# scope chassis 1
UCS-A/chassis # scope iom a
UCS-A/chassis/iom # scope fault-suppress-task task1
UCS-A/chassis/iom/fault-suppress-task # show detail expand
Fault Suppress Task:
    Name: task1
    Status: Active
    Global Schedule: test_schedule1
    Suppress Policy Name: Default Iom Maint
UCS-A/chassis/iom/fault-suppress-task #
```

The following example shows how to display the fault suppression task called task1 for an IOM on a FEX:

```
UCS-A# scope fex 3
UCS-A/fex # scope iom a
UCS-A/fex/iom # scope fault-suppress-task task1
UCS-A/fex/iom/fault-suppress-task # show detail expand
Fault Suppress Task:
    Name: task1
    Status: Active
    Global Schedule: test_schedule1
    Suppress Policy Name: Default Iom Maint
UCS-A/chassis/iom/fault-suppress-task #
```

## **Configuring Fault Suppression for a FEX**

Configuring Fault Suppression Tasks for a FEX Using a Schedule

|       | コマンドまたはアクション                                   | 目的                                                                                 |
|-------|------------------------------------------------|------------------------------------------------------------------------------------|
| ステップ1 | UCS-A# scope fex fex-num                       | Enters fex mode for the specified FEX.                                             |
| ステップ2 | UCS-A/fex # create<br>fault-suppress-task name | Creates a fault-suppress-task on the fex, and enters the fault-suppress-task mode. |

|       | コマンドまたはアクション                                                                | 目的                                                                                                    |  |
|-------|-----------------------------------------------------------------------------|----------------------------------------------------------------------------------------------------|--|
|       |                                                                             | この名前には、1~16文字の英数字を使用できます。<br>- (ハイフン)、_ (アンダースコア)、: (コロン)、<br>および. (ピリオド)は使用できますが、それ以外の<br>特殊文字とスペースは使用できません。また、オブジェ<br>クトが保存された後で、この名前を変更することはで<br>きません。                        |  |
| ステップ3 | UCS-A/fex/fault-suppress-task                                               | Specifies the schedule that you want to use.                                                                                                    |  |
|       | # set schedule name                                                         | <ul><li>(注) The schedule must exist before you can use it in<br/>a fault suppression task. For more information<br/>about creating schedules, see Creating a Schedule.</li></ul> |  |
| ステップ4 | UCS-A/fex/fault-suppress-task<br># set fault-suppress-policy<br>policy-name | Specifies the fault suppression policy that you want to apply.<br>This can be one of the following:                                                                              |  |
|       |                                                                             | • [default-fex-all-maint] : FEX と FEX 内の全電源、<br>ファン モジュール、IOM のフォールトを抑制し<br>ます。                                                                                                  |  |
|       |                                                                             | • [default-fex-phys-maint]: FEX と FEX 内の全ファ<br>ンモジュールと電源のフォールトを抑制します。                                                                                                    |  |
|       |                                                                             | • [default-iom-maint]:シャーシまたはFEX内のIOM<br>の障害を抑制します。                                                                                                    |  |
| ステップ5 | UCS-A/fex/fault-suppress-task<br># commit-buffer                            | Commits the transaction to the system configuration.                                                                                                    |  |

The following example shows how to create a fault suppression task called task1 for the FEX, apply the scheduler called weekly\_maint and the default-fex-all-maint policy to the task, and commit the transaction:

```
UCS-A# scope fex 1
UCS-A/fex # create fault-suppress-task task1
UCS-A/fex/fault-suppress-task* # set schedule weekly_maint
UCS-A/fex/fault-suppress-task* # set fault-suppress-policy default-fex-all-maint
UCS-A/fex/fault-suppress-task* # commit-buffer
```

## **Deleting Fault Suppression Tasks for a FEX**

|       | コマンドまたはアクション             | 目的                                     |
|-------|--------------------------|----------------------------------------|
| ステップ1 | UCS-A# scope fex fex-num | Enters fex mode for the specified FEX. |

手順

|       | コマンドまたはアクション                                   | 目的                                                   |
|-------|------------------------------------------------|------------------------------------------------------|
| ステップ2 | UCS-A/fex # delete fault-suppress-task<br>name | Deletes the specified fault suppression task.        |
| ステップ3 | UCS-A/fex # <b>commit-buffer</b>               | Commits the transaction to the system configuration. |

The following example shows how to delete the fault suppression task called task1:

```
UCS-A# scope fex 1
UCS-A/fex # delete fault-suppress-task task1
UCS-A/fex* # commit-buffer
```

## **Viewing Suppressed Faults and Fault Suppression Tasks for a FEX**

|                   | コマンドまたはアクション                                       | 目的                                                                                                    |
|-------------------|----------------------------------------------------|----------------------------------------------------------------------------------------------------|
| ステップ1             | UCS-A# scope fex fex-num                           | Enters fex mode for the specified FEX.                                                                        |
| ステップ <b>2</b>     | UCS-A/fex # show fault suppressed                  | Displays the suppressed faults for the FEX.<br>(注) Only faults owned by the selected component are displayed. |
| <br>ステップ <b>3</b> | UCS-A/fex # scope fault-suppress-task<br>name      | Enters fault-suppress-task mode.                                                                              |
| ステップ4             | UCS-A/fex/fault-suppress-task # show detail expand | Displays the schedule or fixed time interval for the task.                                                    |

The following example shows how to display the suppressed faults for a FEX:

```
UCS-A# scope fex 1
UCS-A/fex # show fault suppressed
Fault Suppress Task:
Name Status Global Schedule Suppress Policy Name
task1 Active test_schedule1 Default FEX Phys Maint
```

UCS-A/fex #

The following example shows how to display the fault suppression task called task1:

```
UCS-A# scope fex 1
UCS-A/fex # scope fault-suppress-task task1
UCS-A/fex/fault-suppress-task # show detail expand
Fault Suppress Task:
    Name: task1
    Status: Active
    Global Schedule: test_schedule1
    Suppress Policy Name: Default FEX Phys Maint
```

UCS-A/fex/fault-suppress-task #

## **Configuring Fault Suppression for a Server**

## **Configuring Fault Suppression Tasks for a Server Using a Fixed Time Interval**

The default-server-maint suppression policy is selected by default.

| 丰 | 順   |
|---|-----|
|   | ~~~ |

|                   | コマンドまたはアクション                                                                                                    | 目的                                                                                                    |
|-------------------|----------------------------------------------------------------------------------------------------|----------------------------------------------------------------------------------------------------|
| ステッ<br>プ1         | UCS-A# scope server [chassis-num/server-num   dynamic-uuid]                                                                                              | 指定したサーバのサーバ<br>モードを開始します。                                                                                                    |
| ステッ<br>プ <b>2</b> | UCS-A/server # create fault-suppress-task name                                                                                                    | Creates a fault-suppress-task<br>on the server, and enters the<br>fault-suppress-task mode.                                                                                |
|                   |                                                                                                    | この名前には、1~16文字<br>の英数字を使用できます。<br>- (ハイフン)、_(アンダー<br>スコア)、:(コロン)、お<br>よび.(ピリオド)は使用<br>できますが、それ以外の特<br>殊文字とスペースは使用で<br>きません。また、オブジェ<br>クトが保存された後で、こ<br>の名前を変更することはで<br>きません。 |
| ステッ<br>プ <b>3</b> | UCS-A/server/fault-suppress-task # create local-schedule                                                                                                 | Creates a local schedule and enters local-schedule mode.                                                                                                    |
| ステッ<br>プ4         | UCS-A/server/fault-suppress-task/local-schedule # create<br>occurrence single-one-time                                                                   | Creates a one-time occurrence,<br>and enters single-one-time<br>mode.                                                                                                    |
| ステッ<br>プ5         | UCS-A/server/fault-suppress-task/local-schedule/single-one-time<br># set date month day-of-month year hour minute seconds                                | Specifies the date and time that this occurrence should run.                                                                                                    |
| ステッ<br>プ6         | UCS-A/server/fault-suppress-task/local-schedule/single-one-time<br># set max-duration {none   num-of-days num-of-hours<br>num-of-minutes num-of-seconds} | Specifies the maximum length<br>of time that this task can run.<br>To run the task until it is<br>manually stopped, enter none<br>or omit this step.                       |

|                   | コマンドまたはアクション                                                                    | 目的                                                   |
|-------------------|---------------------------------------------------------------------------------|------------------------------------------------------|
| ステッ<br>プ <b>1</b> | UCS-A/server/fault-suppress-task/local-schedule/single-one-time # commit-buffer | Commits the transaction to the system configuration. |

The following example shows how to create a fault suppression task called task2 for the server, set the start date to January 1, 2013 at 11:00, and commit the transaction:

```
UCS-A# scope server 1/1
UCS-A/server # create fault-suppress-task task2
UCS-A/server/fault-suppress-task* # create local-schedule
UCS-A/server/fault-suppress-task/local-schedule* # create occurrence single-one-time
UCS-A/server/fault-suppress-task/local-schedule/single-one-time* # set date jan 1 2013 11
00 00
UCS-A/server/fault-suppress-task/local-schedule/single-one-time* # commit-buffer
```

### **Configuring Fault Suppression Tasks for a Server using a Schedule**

The default-server-maint suppression policy is selected by default.

|               | コマンドまたはアクション                                                      | 目的                                                                                                    |
|---------------|-------------------------------------------------------------------|----------------------------------------------------------------------------------------------------|
| ステップ1         | UCS-A# scope server<br>[chassis-num/server-num  <br>dynamic-uuid] | 指定したサーバのサーバ モードを開始します。                                                                                                    |
| ステップ <b>2</b> | UCS-A/server # create<br>fault-suppress-task name                 | Creates a fault-suppress-task on the server, and enters the fault-suppress-task mode.                                                                                    |
|               |                                                                   | この名前には、1~16文字の英数字を使用できま<br>す。-(ハイフン)、_(アンダースコア)、:(コ<br>ロン)、および.(ピリオド)は使用できますが、<br>それ以外の特殊文字とスペースは使用できません。<br>また、オブジェクトが保存された後で、この名前を<br>変更することはできません。                    |
| ステップ3         | UCS-A/server/fault-suppress-task                                  | Specifies the schedule that you want to use.                                                                                                    |
|               | # set schedule name                                               | <ul><li>(注) The schedule must exist before you can use it in a fault suppression task. For more information about creating schedules, see Creating a Schedule.</li></ul> |
| ステップ4         | UCS-A/server/fault-suppress-task<br># commit-buffer               | Commits the transaction to the system configuration.                                                                                                    |

The following example shows how to creates a fault suppression task called task1 for the server, apply the scheduler called weekly maint to the task, and commit the transaction:

```
UCS-A# scope server 1/1
UCS-A/server # create fault-suppress-task task1
UCS-A/server/fault-suppress-task* # set schedule weekly_maint
UCS-A/server/fault-suppress-task* # commit-buffer
```

## **Deleting Fault Suppression Tasks for a Server**

#### 手順

|       | コマンドまたはアクション                                                   | 目的                                                   |
|-------|----------------------------------------------------------------|------------------------------------------------------|
| ステップ1 | UCS-A# scope server<br>[chassis-num/server-num   dynamic-uuid] | 指定したサーバのサーバ モードを開<br>始します。                           |
| ステップ2 | UCS-A/server # delete fault-suppress-task<br>name              | Deletes the specified fault suppression task.        |
| ステップ3 | UCS-A/server # commit-buffer                                   | Commits the transaction to the system configuration. |

The following example shows how to delete the fault suppression task called task1:

```
UCS-A# scope server 1/1
UCS-A/server # delete fault-suppress-task task1
UCS-A/server* # commit-buffer
```

## **Modifying Fault Suppression Tasks for a Server**

|           | コマンドまたはアクション                                                | 目的                        |                                                                                                    |
|-----------|-------------------------------------------------------------|---------------------------|----------------------------------------------------------------------------------------------------|
| ステッ<br>プ1 | UCS-A# scope server [chassis-num/server-num   dynamic-uuid] | 指定した<br>モードを              | _サーバのサーバ<br>2開始します。                                                                                                    |
| ステッ<br>プ2 | UCS-A/server # scope fault-suppress-task name               | Enters fa<br>mode.<br>(注) | ult-suppress-task<br>To apply a different<br>schedule to the fault<br>suppression task, go<br>to Step 3. To<br>change the fixed<br>time interval of the<br>fault suppression<br>task, go to Step 4. |

|            | コマンドまたはアクション                                                                                                    | 目的                                                                                                    |
|------------|----------------------------------------------------------------------------------------------------|----------------------------------------------------------------------------------------------------|
| ステッ<br>プ3  | UCS-A/server/fault-suppress-task # set schedule name                                                                                               | Applies a different schedule.<br>(注) If you change from<br>a fixed time intervation a schedule, the<br>fixed time interval<br>is deleted when you<br>commit. |
|            |                                                                                                    | If you change from<br>a schedule to a<br>fixed time interval,<br>the reference to the<br>schedule is cleared<br>when you commit.                             |
| ステッ<br>プ4  | UCS-A/server/fault-suppress-task # scope local-schedule                                                                                            | Enters local-schedule mode.                                                                                                    |
| ステッ<br>プ 5 | UCS-A/server/fault-suppress-task/local-schedule # scope<br>occurrence single-one-time                                                              | Enters single-one-time mode.                                                                                                    |
| ステッ<br>プ6  | UCS-A/server/fault-suppress-task/local-schedule/single-one-time<br># set date month day-of-month year hour minute seconds                          | Specifies the date and time that this occurrence should run.                                                                                                 |
| ステッ<br>プ1  | UCS-A/server/fault-suppress-task/local-schedule/single-one-time # set max-duration {none   num-of-days num-of-hours num-of-minutes num-of-seconds} | Specifies the maximum length<br>of time that this task can run.<br>To run the task until it is<br>manually stopped, enter none<br>or omit this step.         |
| ステッ<br>プ8  | UCS-A/server/fault-suppress-task/local-schedule/single-one-time<br># commit-buffer                                                                 | Commits the transaction to the system configuration.                                                                                                    |

The following example shows how to change the date and the fault suppression policy of the fault suppression task called task2:

```
UCS-A# scope server 1/1
UCS-A/server # scope fault-suppress-task task2
UCS-A/server/fault-suppress-task # scope local-schedule
UCS-A/server/fault-suppress-task/local-schedule # scope occurrence single-one-time
UCS-A/server/fault-suppress-task/local-schedule/single-one-time # set date dec 31 2013 11
00 00
UCS-A/server/fault-suppress-task/local-schedule/single-one-time* # commit-buffer
```

The following example shows how to apply a different schedule to the fault suppression task called task1:

```
UCS-A# scope server 1/1
UCS-A/server # scope fault-suppress-task task1
UCS-A/server/fault-suppress-task # set schedule monthly-maint
UCS-A/server/fault-suppress-task* # commit-buffer
```

### Viewing Suppressed Faults and Fault Suppression Tasks for a Server

| 壬 | 旧百 |
|---|----|
| Т | 川只 |

|       | コマンドまたはアクション                                                   | 目的                                                                                                    |
|-------|----------------------------------------------------------------|----------------------------------------------------------------------------------------------------|
| ステップ1 | UCS-A# scope server<br>[chassis-num/server-num   dynamic-uuid] | 指定したサーバのサーバ モードを開始<br>します。                                                                                       |
| ステップ2 | UCS-A/server # show fault suppressed                           | Displays the suppressed faults for the server.<br>(注) Only faults owned by the selected component are displayed. |
| ステップ3 | UCS-A/server # scope<br>fault-suppress-task name               | Enters fault-suppress-task mode.                                                                                 |
| ステップ4 | UCS-A/server/fault-suppress-task # show<br>detail expand       | Displays the schedule or fixed time interval for the task.                                                       |

The following example shows how to display the suppressed faults for a server:

```
UCS-A# scope server 1/1
UCS-A/server # show fault suppressed
Fault Suppress Task:
Name Status Global Schedule Suppress Policy Name
```

| task1 | Active | test_schedule1 | Default Server Maint |
|-------|--------|----------------|----------------------|

```
UCS-A/server #
```

The following example shows how to display the fault suppression task called task1:

```
UCS-A# scope server 1/1
UCS-A/server # scope fault-suppress-task task1
UCS-A/server/fault-suppress-task # show detail expand
Fault Suppress Task:
    Name: task1
    Status: Active
    Global Schedule: test_schedule1
    Suppress Policy Name: Default Server Maint
UCS-A/server/fault-suppress-task #
```

## **Configuring Fault Suppression for a Service Profile**

### Configuring Fault Suppression Tasks for a Service Profile Using a Fixed Time Interval

The default-server-maint suppression policy is selected by default.

ļ

|                   | コマンドまたはアクション                                                                                        | 目的                                                                                                    |
|-------------------|----------------------------------------------------------------------------------------------------|----------------------------------------------------------------------------------------------------|
| ステッ<br>プ1         | UCS-A# scope org org-name                                                                           | 指定した組織の組<br>織モードを開始し<br>ます。ルート組織<br>モードを開始する<br>には、org-name と<br>して / を入力しま<br>す。                                                                                                    |
| ステッ<br>プ <b>2</b> | UCS-A /org # scope service-profile profile-name                                                     | Enters service profile<br>organization mode for<br>the service profile.                                                                                                    |
| ステッ<br>プ <b>3</b> | UCS-A /org/service-profile # create fault-suppress-task name                                        | Creates a<br>fault-suppress-task on<br>the chassis, and enters<br>the<br>fault-suppress-task<br>mode.<br>この名前には、1~<br>16文字できていいして<br>(アンダースコア)、( $(\gamma - \gamma - \gamma - \gamma - \gamma)$ )、( $(\gamma - \gamma - \gamma - \gamma - \gamma)$ )、( $(\gamma - \gamma - \gamma - \gamma)$ )、( $(\gamma - \gamma - \gamma - \gamma)$ )、( $(\gamma - \gamma - \gamma - \gamma)$ )、( $(\gamma - \gamma - \gamma - \gamma)$ )、( $(\gamma - \gamma - \gamma - \gamma)$ )、( $(\gamma - \gamma - \gamma - \gamma)$ )、( $(\gamma - \gamma - \gamma - \gamma)$ )、( $(\gamma - \gamma - \gamma - \gamma)$ )、( $(\gamma - \gamma - \gamma)$ )、( $(\gamma$ |
| ステッ<br>プ4         | UCS-A/org/service-profile/fault-suppress-task # create local-schedule                               | Creates a local<br>schedule and enters<br>local-schedule mode.                                                                                                    |
| ステッ<br>プ5         | UCS-A/org/service-profile/fault-suppress-task/local-schedule # create<br>occurrence single-one-time | Creates a one-time<br>occurrence, and enters<br>single-one-time<br>mode.                                                                                                    |

|                   | コマンドまたはアクション                                                                                                    | 目的                                                                                                    |
|-------------------|----------------------------------------------------------------------------------------------------|----------------------------------------------------------------------------------------------------|
| ステッ<br>プ 6        | UCS-A/org/service-profile/fault-suppress-task/local-schedule/single-one-time # set date month day-of-month year hour minute seconds                             | Specifies the date and<br>time that this<br>occurrence should<br>run.                                                                                      |
| ステッ<br>プ <b>1</b> | UCS-A/org/service-profile/fault-suppress-task/local-schedule/single-one-time # set max-duration {none   num-of-days num-of-hours num-of-minutes num-of-seconds} | Specifies the<br>maximum length of<br>time that this task can<br>run. To run the task<br>until it is manually<br>stopped, enter none or<br>omit this step. |
| ステッ<br>プ8         | UCS-A/org/service-profile/fault-suppress-task/local-schedule/single-one-time<br># commit-buffer                                                                 | Commits the transaction to the system configuration.                                                                                                    |

The following example shows how to create a fault suppression task called task2 under the accounting service profile, set the start date to January 1, 2013 at 11:00, and commit the transaction:

```
UCS-A# scope org /
UCS-A/org # scope service-profile accounting
UCS-A/org/service-profile # create fault-suppress-task task2
UCS-A/org/service-profile/fault-suppress-task* # create local-schedule
UCS-A/org/service-profile/fault-suppress-task/local-schedule* # create occurrence
single-one-time
UCS-A/org/service-profile/fault-suppress-task/local-schedule/single-one-time* # set date
jan 1 2013 11 00 00
UCS-A/org/service-profile/fault-suppress-task/local-schedule/single-one-time* # commit-buffer
```

### **Configuring Fault Suppression Tasks for a Service Profile Using a Schedule**

The default-server-maint suppression policy is selected by default.

|               | コマンドまたはアクション                                                    | 目的                                                                                     |
|---------------|-----------------------------------------------------------------|----------------------------------------------------------------------------------------|
| ステップ1         | UCS-A# scope org org-name                                       | 指定した組織の組織モードを開始します。<br>ルート組織モードを開始するには、<br>org-name として / を入力します。                      |
| ステップ2         | UCS-A /org # scope service-profile<br>profile-name              | Enters service profile organization mode for the service profile.                      |
| ステップ <b>3</b> | UCS-A /org/service-profile # create<br>fault-suppress-task name | Creates a fault-suppress-task on the chassis, and enters the fault-suppress-task mode. |
|               |                                                                 | この名前には、1 ~ 16 文字の英数字を使<br>用できます。- (ハイフン)、_ (アンダー                                       |

|       | コマンドまたはアクション                                                                | 目的                                                                                                    |
|-------|-----------------------------------------------------------------------------|----------------------------------------------------------------------------------------------------|
|       |                                                                             | スコア)、:(コロン)、および.(ピリオ<br>ド)は使用できますが、それ以外の特殊文<br>字とスペースは使用できません。また、オ<br>ブジェクトが保存された後で、この名前を<br>変更することはできません。                                                                                                    |
| ステップ4 | UCS-A/org/service-profile/fault-suppress-task<br># set schedule <i>name</i> | Specifies the schedule that you want to use.<br>(注) The schedule must exist before you<br>can use it in a fault suppression task.<br>For more information about creating<br>schedules, see Creating a Schedule. |
| ステップ5 | UCS-A/org/service-profile/fault-suppress-task<br># commit-buffer            | Commits the transaction to the system configuration.                                                                                                    |

The following example shows how to create a fault suppression task called task1 under the accounting service profile, apply the scheduler called weekly\_maint to the task, and commit the transaction:

```
UCS-A# scope org /
UCS-A/org # scope service-profile accounting
UCS-A/org/service-profile # create fault-suppress-task task1
UCS-A/org/service-profile/fault-suppress-task* # set schedule weekly_maint
UCS-A/org/service-profile/fault-suppress-task* # commit-buffer
```

### **Deleting Fault Suppression Tasks for a Service Profile**

#### 手順

|       | コマンドまたはアクション                                                   | 目的                                                                |
|-------|----------------------------------------------------------------|-------------------------------------------------------------------|
| ステップ1 | UCS-A# scope org org-name                                      | 指定した組織の組織モードを開始します。<br>ルート組織モードを開始するには、<br>org-name として / を入力します。 |
| ステップ2 | UCS-A /org # scope service-profile<br>profile-name             | Enters service profile organization mode for the service profile. |
| ステップ3 | UCS-A/org/service-profile # delete<br>fault-suppress-task name | Deletes the specified fault suppression task.                     |
| ステップ4 | UCS-A/org/service-profile #<br>commit-buffer                   | Commits the transaction to the system configuration.              |

The following example shows how to delete the fault suppression task called task1:

UCS-A# scope org /

UCS-A/org # scope service-profile accounting

UCS-A/org/service-profile # **delete fault-suppress-task task1** UCS-A/org/service-profile\* # **commit-buffer** 

## **Modifying Fault Suppression Tasks for a Service Profile**

|                   | コマンドまたはアクション                                                      | 目的                                                                                                    |
|-------------------|-------------------------------------------------------------------|----------------------------------------------------------------------------------------------------|
| ステッ<br>プ1         | UCS-A# scope org org-name                                         | 指定した組織の組<br>織モードを開始し<br>ます。ルート組織<br>モードを開始する<br>には、org-name と<br>して / を入力しま<br>す。                                                                                                    |
| ステッ<br>プ <b>2</b> | UCS-A /org # scope service-profile profile-name                   | Enters service profile<br>organization mode<br>for the service<br>profile.                                                                                                    |
| ステッ<br>プ3         | UCS-A/org/service-profile # scope fault-suppress-task name        | Enters<br>fault-suppress-task<br>mode.<br>(注) To apply a<br>different<br>schedule<br>to the fault<br>suppression<br>task, go to<br>Step 4. To<br>change the<br>fixed time<br>interval of<br>the fault<br>suppression<br>task, go to<br>Step 5. |
| ステッ<br>プ4         | UCS-A/org/service-profile/fault-suppress-task # set schedule name | Applies a different schedule.                                                                                                    |

|           | コマンドまたはアクション                                                                                                    | 目的                                                                                           |                                                                                                    |
|-----------|----------------------------------------------------------------------------------------------------|----------------------------------------------------------------------------------------------|----------------------------------------------------------------------------------------------------|
|           |                                                                                                    | (注)                                                                                          | If you<br>change<br>from a<br>fixed time<br>interval to<br>a<br>schedule,<br>the fixed<br>time<br>interval is<br>deleted<br>when you<br>commit.          |
|           |                                                                                                    |                                                                                              | If you<br>change<br>from a<br>schedule<br>to a fixed<br>time<br>interval,<br>the<br>reference<br>to the<br>schedule<br>is cleared<br>when you<br>commit. |
| ステッ<br>プ5 | UCS-A/org/service-profile/fault-suppress-task # scope local-schedule                                                                                            | Enters loc<br>mode.                                                                          | al-schedule                                                                                                    |
| ステッ<br>プ6 | UCS-A/org/service-profile/fault-suppress-task/local-schedule # scope<br>occurrence single-one-time                                                              | Enters<br>single-one<br>mode.                                                                | e-time                                                                                                    |
| ステッ<br>プ1 | UCS-A/org/service-profile/fault-suppress-task/local-schedule/single-one-time # set date month day-of-month year hour minute seconds                             | Specifies t<br>time that t<br>occurrenc<br>run.                                              | the date and<br>this<br>e should                                                                                                    |
| ステッ<br>プ8 | UCS-A/org/service-profile/fault-suppress-task/local-schedule/single-one-time # set max-duration {none   num-of-days num-of-hours num-of-minutes num-of-seconds} | Specifies<br>maximum<br>time that t<br>run. To ru<br>until it is<br>stopped, e<br>or omit th | the<br>a length of<br>his task can<br>n the task<br>manually<br>enter none<br>is step.                                                                   |

|            | コマンドまたはアクション                                                                                 | 目的                                                   |
|------------|----------------------------------------------------------------------------------------------|------------------------------------------------------|
| ステッ<br>プ 9 | UCS-A/org/service-profile/fault-suppress-task/local-schedule/single-one-time # commit-buffer | Commits the transaction to the system configuration. |

The following example shows how to change the date and the fault suppression policy of the fault suppression task called task2:

```
UCS-A# scope org /
UCS-A/org # scope service-profile accounting
UCS-A/org/service-profile # scope fault-suppress-task task2
UCS-A/org/service-profile/fault-suppress-task # scope local-schedule
UCS-A/org/service-profile/fault-suppress-task/local-schedule # scope occurrence
single-one-time
UCS-A/org/service-profile/fault-suppress-task/local-schedule/single-one-time # set date dec
31 2013 11 00 00
UCS-A/org/service-profile/fault-suppress-task/local-schedule/single-one-time* # commit-buffer
```

The following example shows how to apply a different schedule to the fault suppression task called task1:

```
UCS-A# scope org /
UCS-A/org # scope service-profile accounting
UCS-A/org/service-profile # scope fault-suppress-task task1
UCS-A/org/service-profile/fault-suppress-task # set schedule monthly-maint
UCS-A/org/service-profile/fault-suppress-task* # commit-buffer
```

### Viewing Suppressed Faults and Fault Suppression Tasks for a Service Profile

|               | コマンドまたはアクション                                                          | 目的                                                                                                    |  |
|---------------|-----------------------------------------------------------------------|----------------------------------------------------------------------------------------------------|--|
| ステップ1         | UCS-A# scope org org-name                                             | 指定した組織の組織モードを開始しま<br>す。 ルート組織モードを開始するに<br>は、org-name として / を入力します。                                                        |  |
| ステップ <b>2</b> | UCS-A /org # scope service-profile<br>profile-name                    | Enters service profile organization mode for the service profile.                                                         |  |
| ステップ3         | UCS-A/org/service-profile # show fault<br>suppressed                  | Displays the suppressed faults for the<br>server.<br>(注) Only faults owned by the<br>selected component are<br>displayed. |  |
| ステップ4         | UCS-A/org/service-profile # scope<br>fault-suppress-task name         | Enters fault-suppress-task mode.                                                                                          |  |
| ステップ5         | UCS-A/org/service-profile/fault-suppress-task<br># show detail expand | Displays the schedule or fixed time intervation for the task.                                                             |  |

The following example shows how to display the suppressed faults for a service profile:

```
UCS-A/org/service-profile #
```

The following example shows how to display the fault suppression task called task1:

```
UCS-A# scope org /
UCS-A/org # scope service-profile accounting
UCS-A/org/service-profile # scope fault-suppress-task task1
UCS-A/org/service-profile/fault-suppress-task # show detail expand
Fault Suppress Task:
    Name: task1
    Status: Active
    Global Schedule: test_schedule1
    Suppress Policy Name: Default Server Maint
UCS-A/org/service-profile/fault-suppress-task #
```

## **Configuring Fault Suppression for an Organization**

#### Configuring Fault Suppression Tasks for an Organization Using a Fixed Time Interval

The default-server-maint suppression policy is selected by default.

|                   | コマンドまたはアクション                                | 目的                                                                                                    |
|-------------------|---------------------------------------------|----------------------------------------------------------------------------------------------------|
| ステッ<br>プ1         | UCS-A# scope org org-name                   | 指定した組織の組織モードを<br>開始します。 ルート組織モー<br>ドを開始するには、org-name<br>として/を入力します。                                                                        |
| ステッ<br>プ <b>2</b> | UCS-A/org # create fault-suppress-task name | Creates a fault-suppress-task for<br>the organization, and enters<br>fault-suppress-task mode.                                             |
|                   |                                             | この名前には、1~16文字の<br>英数字を使用できます。- (ハ<br>イフン)、_ (アンダースコ<br>ア)、: (コロン)、および.<br>(ピリオド)は使用できます<br>が、それ以外の特殊文字とス<br>ペースは使用できません。ま<br>た、オブジェクトが保存され |

|                   | コマンドまたはアクション                                                                                                    | 目的                                                                                                    |
|-------------------|----------------------------------------------------------------------------------------------------|----------------------------------------------------------------------------------------------------|
|                   |                                                                                                    | た後で、この名前を変更する<br>ことはできません。                                                                                                    |
| ステッ<br>プ <b>3</b> | UCS-A/org/fault-suppress-task # create local-schedule                                                                                                 | Creates a local schedule and enters local-schedule mode.                                                                                             |
| ステッ<br>プ <b>4</b> | UCS-A/org/fault-suppress-task/local-schedule # create<br>occurrence single-one-time                                                                   | Creates a one-time occurrence, and enters single-one-time mode.                                                                                      |
| ステッ<br>プ5         | UCS-A/org/fault-suppress-task/local-schedule/single-one-time<br># set date month day-of-month year hour minute seconds                                | Specifies the date and time that this occurrence should run.                                                                                         |
| ステッ<br>プ6         | UCS-A/org/fault-suppress-task/local-schedule/single-one-time<br># set max-duration {none   num-of-days num-of-hours<br>num-of-minutes num-of-seconds} | Specifies the maximum length of<br>time that this task can run. To run<br>the task until it is manually<br>stopped, enter none or omit this<br>step. |
| ステッ<br>プ <b>1</b> | UCS-A/org/fault-suppress-task/local-schedule/single-one-time # commit-buffer                                                                          | Commits the transaction to the system configuration.                                                                                                 |

The following example shows how to create a fault suppression task called task2 under the Root organization, set the start date to January 1, 2013 at 11:00, and commit the transaction:

```
UCS-A# scope org /
UCS-A/org # create fault-suppress-task task2
UCS-A/org/fault-suppress-task* # create local-schedule
UCS-A/org/fault-suppress-task/local-schedule* # create occurrence single-one-time
UCS-A/org/fault-suppress-task/local-schedule/single-one-time* # set date jan 1 2013 11 00
00
UCS-A/org/fault-suppress-task/local-schedule/single-one-time* # commit-buffer
```

## **Configuring Fault Suppression Tasks for an Organization Using a Schedule**

The default-server-maint suppression policy is selected by default.

|       | コマンドまたはアクション                                   | 目的                                                                                           |
|-------|------------------------------------------------|----------------------------------------------------------------------------------------------|
| ステップ1 | UCS-A# scope org org-name                      | 指定した組織の組織モードを開始します。ルート組織<br>モードを開始するには、org-nameとして/を入力しま<br>す。                               |
| ステップ2 | UCS-A/org # create<br>fault-suppress-task name | Creates a fault-suppress-task for the organization, and enters the fault-suppress-task mode. |
|       |                                                | この名前には、1~16文字の英数字を使用できます。<br>- (ハイフン)、_(アンダースコア)、:(コロン)、<br>および.(ピリオド)は使用できますが、それ以外の         |

|               | コマンドまたはアクション                                                | 目的                                                                                                    |
|---------------|-------------------------------------------------------------|----------------------------------------------------------------------------------------------------|
|               |                                                             | 特殊文字とスペースは使用できません。また、オブ<br>ジェクトが保存された後で、この名前を変更すること<br>はできません。                                                                                                    |
| ステップ <b>3</b> | UCS-A/org/fault-suppress-task<br># set schedule <i>name</i> | Specifies the schedule that you want to use.         (注)       The schedule must exist before you can use it in a fault suppression task. For more information about creating schedules, see Creating a Schedule. |
| ステップ4         | UCS-A/org/fault-suppress-task<br># commit-buffer            | Commits the transaction to the system configuration.                                                                                                    |

The following example shows how to create a fault suppression task called task1 under the Root organization, apply the scheduler called weekly\_maint to the task, and commit the transaction:

```
UCS-A# scope org /
UCS-A/org # create fault-suppress-task task1
UCS-A/org/fault-suppress-task* # set schedule weekly_maint
UCS-A/org/fault-suppress-task* # commit-buffer
```

## **Deleting Fault Suppression Tasks for an Organization**

|       | コマンドまたはアクション                                   | 目的                                                             |
|-------|------------------------------------------------|----------------------------------------------------------------|
| ステップ1 | UCS-A# scope org org-name                      | 指定した組織の組織モードを開始します。<br>ルート組織モードを開始するには、org-name<br>として/を入力します。 |
| ステップ2 | UCS-A/org # delete<br>fault-suppress-task name | Deletes the specified fault suppression task.                  |
| ステップ3 | UCS-A/org # commit-buffer                      | Commits the transaction to the system configuration.           |

### 手順

The following example shows how to delete the fault suppression task called task1:

UCS-A# scope org / UCS-A/org # delete fault-suppress-task task1 UCS-A/org\* # commit-buffer

## Modifying Fault Suppression Tasks for an Organization

|           | コマンドまたはアクション                                                                                                    | 目的                                                            |                                                                                                    |
|-----------|----------------------------------------------------------------------------------------------------|---------------------------------------------------------------|----------------------------------------------------------------------------------------------------|
| ステッ<br>プ1 | UCS-A# scope org org-name                                                                                                    | 指定した<br>開始しま<br>ドを開始<br>として/                                  | 組織の組織モードを<br>す。ルート組織モー<br>するには、 <i>org-name</i><br>を入力します。                                                                                                    |
| ステッ       | UCS-A/org # scope fault-suppress-task name                                                                                                    | Enters fau                                                    | lt-suppress-task mode.                                                                                                    |
| プ2        |                                                                                                    | (注)                                                           | To apply a different<br>schedule to the fault<br>suppression task, go<br>to Step 3. To change<br>the fixed time interval<br>of the fault<br>suppression task, go<br>to Step 4. |
| ステッ       | UCS-A/org/fault-suppress-task # set schedule name                                                                                                    | Applies a                                                     | different schedule.                                                                                                    |
| プ3        |                                                                                                    | (注)                                                           | If you change from a<br>fixed time interval to<br>a schedule, the fixed<br>time interval is<br>deleted when you<br>commit.                                                     |
|           |                                                                                                    |                                                               | If you change from a<br>schedule to a fixed<br>time interval, the<br>reference to the<br>schedule is cleared<br>when you commit.                                               |
| ステッ<br>プ4 | UCS-A/org/fault-suppress-task # scope local-schedule                                                                                                  | Enters loc                                                    | cal-schedule mode.                                                                                                    |
| ステッ<br>プ5 | UCS-A/org/fault-suppress-task/local-schedule # scope<br>occurrence single-one-time                                                                    | Enters sin                                                    | gle-one-time mode.                                                                                                    |
| ステッ<br>プ6 | UCS-A/org/fault-suppress-task/local-schedule/single-one-time<br># set date month day-of-month year hour minute seconds                                | Specifies<br>this occur                                       | the date and time that rence should run.                                                                                                    |
| ステッ<br>プ1 | UCS-A/org/fault-suppress-task/local-schedule/single-one-time<br># set max-duration {none   num-of-days num-of-hours<br>num-of-minutes num-of-seconds} | Specifies<br>time that t<br>the task u<br>stopped, e<br>step. | the maximum length of<br>his task can run. To run<br>ntil it is manually<br>enter none or omit this                                                                            |

|                   | コマンドまたはアクション                                                                 | 目的                                                   |
|-------------------|------------------------------------------------------------------------------|------------------------------------------------------|
| ステッ<br>プ <b>8</b> | UCS-A/org/fault-suppress-task/local-schedule/single-one-time # commit-buffer | Commits the transaction to the system configuration. |

The following example shows how to change the date and the fault suppression policy of the fault suppression task called task2:

```
UCS-A# scope org /
UCS-A/org # scope fault-suppress-task task2
UCS-A/org/fault-suppress-task* # scope local-schedule
UCS-A/org/fault-suppress-task/local-schedule # scope occurrence single-one-time
UCS-A/org/fault-suppress-task/local-schedule/single-one-time # set date dec 31 2013 11 00
00
UCS-A/org/fault-suppress-task/local-schedule/single-one-time* # commit-buffer
```

The following example shows how to apply a different schedule to the fault suppression task called task1:

```
UCS-A# scope org
UCS-A/org # scope fault-suppress-task task1
UCS-A/org/fault-suppress-task # set schedule monthly-maint
UCS-A/org/fault-suppress-task* # commit-buffer
```

### Viewing Suppressed Faults and Fault Suppression Tasks for an Organization

|       | コマンドまたはアクション                                          | 目的                                                             |  |
|-------|-------------------------------------------------------|----------------------------------------------------------------|--|
| ステップ1 | UCS-A# scope org org-name                             | 指定した組織の組織モードを開始します。<br>ルート組織モードを開始するには、org-name<br>として/を入力します。 |  |
| ステップ2 | UCS-A/org # show fault suppressed                     | Displays the suppressed faults for the organization            |  |
|       |                                                       | (注) Only faults owned by the selected component are displayed. |  |
| ステップ3 | UCS-A/org # scope<br>fault-suppress-task name         | Enters fault-suppress-task mode.                               |  |
| ステップ4 | UCS-A/org/fault-suppress-task #<br>show detail expand | Displays the schedule or fixed time interval for the task.     |  |

手順

The following example shows how to display the suppressed faults for an organization:

```
UCS-A# scope org Finance

UCS-A/org # show fault suppressed

UCS-A/org #

Fault Suppress Task:

Name Status Global Schedule Suppress Policy Name

task1 Active test schedule1 Default Server Maint
```

#### UCS-A/org #

The following example shows how to display the fault suppression task called task1:

```
UCS-A# scope org Finance
UCS-A/org # scope fault-suppress-task task1
UCS-A/org/fault-suppress-task # show detail expand
Fault Suppress Task:
    Name: task1
    Status: Active
    Global Schedule: test_schedule1
    Suppress Policy Name: Default Server Maint
UCS-A/org/fault-suppress-task #
```

## **Configuring Settings for the Core File Exporter**

## **Core File Exporter**

Cisco UCS コア ファイルが発生すると、ただちに Core File Exporter が使用され、それらのファイ ルが TFTP を介してネットワーク上の指定の場所にエクスポートされます。 この機能を使用する ことにより、tar ファイルをコア ファイルのコンテンツと一緒にエクスポートできます。

## **Configuring the Core File Exporter**

|       | コマンドまたはアクション                                                                             | 目的                                                                                                    |
|-------|------------------------------------------------------------------------------------------|----------------------------------------------------------------------------------------------------|
| ステップ1 | UCS-A# scope monitoring                                                                  | Enters monitoring mode.                                                                                                    |
| ステップ2 | UCS-A /monitoring # scope sysdebug                                                       | Enters monitoring system debug mode.                                                                                                    |
| ステップ3 | UCS-A /monitoring/sysdebug # enable<br>core-export-target                                | Enables the core file exporter. When the core file exporter is enabled and an error causes the server to perform a core dump, the system exports the core file via TFTP to the specified remote server. |
| ステップ4 | UCS-A /monitoring/sysdebug # set<br>core-export-target path path                         | Specifies the path to use when exporting the core file to the remote server.                                                                                                    |
| ステップ5 | UCS-A /monitoring/sysdebug # set<br>core-export-target port port-num                     | Specifies the port number to use when exporting the core file via TFTP. The range of valid values is 1 to 65,535.                                                                                       |
| ステップ6 | UCS-A /monitoring/sysdebug # set<br>core-export-target server-description<br>description | Provides a description for the remote server used to store the core file.                                                                                                    |

|               | コマンドまたはアクション                                                                   | 目的                                                                    |
|---------------|--------------------------------------------------------------------------------|-----------------------------------------------------------------------|
| ステップ <b>1</b> | UCS-A /monitoring/sysdebug # set<br>core-export-target server-name<br>hostname | Specifies the hostname of the remote server to connect with via TFTP. |
| ステップ8         | UCS-A /monitoring/sysdebug #<br>commit-buffer                                  | Commits the transaction.                                              |

The following example enables the core file exporter, specifies the path and port to use when sending the core file, specifies the remote server hostname, provides a description for the remote server, and commits the transaction.

```
UCS-A# scope monitoring
UCS-A /monitoring # scope sysdebug
UCS-A /monitoring/sysdebug # enable core-export-target
UCS-A /monitoring/sysdebug* # set core-export-target path /root/CoreFiles/core
UCS-A /monitoring/sysdebug* # set core-export-target port 45000
UCS-A /monitoring/sysdebug* # set core-export-target server-description CoreFile102.168.10.10
UCS-A /monitoring/sysdebug* # set core-export-target server-name 192.168.10.10
UCS-A /monitoring/sysdebug* # commit-buffer
UCS-A /monitoring/sysdebug #
```

## **Disabling the Core File Exporter**

|       | コマンドまたはアクション                                               | 目的                                                                                                    |
|-------|------------------------------------------------------------|----------------------------------------------------------------------------------------------------|
| ステップ1 | UCS-A# scope monitoring                                    | Enters monitoring mode.                                                                                             |
| ステップ2 | UCS-A /monitoring # scope sysdebug                         | Enters monitoring system debug mode.                                                                                |
| ステップ3 | UCS-A /monitoring/sysdebug # disable<br>core-export-target | Disables the core file exporter. When the core file exporter is disabled core files are not automatically exported. |
| ステップ4 | UCS-A /monitoring/sysdebug #<br>commit-buffer              | Commits the transaction.                                                                                            |

手順

The following example disables the core file exporter and commits the transaction.

UCS-A# scope monitoring UCS-A /monitoring # scope sysdebug UCS-A /monitoring/sysdebug # disable core-export-target UCS-A /monitoring/sysdebug\* # commit-buffer UCS-A /monitoring/sysdebug #

# **Configuring the Syslog**

### 手順

|               | コマンドまたはアクション                                                                                                    | 目的                                                                                                    |
|---------------|----------------------------------------------------------------------------------------------------|----------------------------------------------------------------------------------------------------|
| ステップ1         | UCS-A# scope monitoring                                                                                                    | Enters monitoring mode.                                                                                                    |
| ステップ <b>2</b> | UCS-A /monitoring # {enable  <br>disable} syslog console                                                                                                 | Enables or disables the sending of syslogs to the console.                                                                                                    |
| ステップ3         | UCS-A /monitoring # set syslog<br>console level {emergencies   alerts  <br>critical}                                                                     | (任意)<br>Select the lowest message level that you want<br>displayed. If syslogs are enabled, the system<br>displays that level and above on the console. The<br>level options are listed in order of decreasing<br>urgency.The default level is Critical.                                                             |
| ステップ4         | UCS-A /monitoring # {enable  <br>disable} syslog monitor                                                                                                 | Enables or disables the monitoring of syslog information by the operating system.                                                                                                    |
| ステップ5         | UCS-A /monitoring # set syslog<br>monitor level {emergencies   alerts  <br>critical   errors   warnings  <br>notifications   information  <br>debugging} | <ul> <li>(任意)</li> <li>Select the lowest message level that you want displayed. If the monitor state is enabled, the system displays that level and above. The level options are listed in order of decreasing urgency. The default level is Critical.</li> <li>(注) Messages at levels below Critical are</li> </ul> |
|               |                                                                                                    | displayed on the terminal monitor only<br>if you have entered the <b>terminal</b><br><b>monitor</b> command.                                                                                                    |
| ステップ6         | UCS-A /monitoring # {enable  <br>disable} syslog file                                                                                                    | Enables or disables the writing of syslog information to a syslog file.                                                                                                    |
| ステップ1         | UCS-A /monitoring # set syslog file<br>name filename                                                                                                    | The name of the file in which the messages are logged. Up to 16 characters are allowed in the file name.                                                                                                    |
| ステップ <b>8</b> | UCS-A /monitoring # set syslog file<br>level {emergencies   alerts   critical  <br>errors   warnings   notifications  <br>information   debugging}       | (任意)<br>Select the lowest message level that you want stored<br>to a file. If the file state is enabled, the system stores<br>that level and above in the syslog file. The level<br>options are listed in order of decreasing urgency. The<br>default level is Critical.                                             |

OL-31133-02

|                | コマンドまたはアクション                                                                                                    | 目的                                                                                                    |
|----------------|----------------------------------------------------------------------------------------------------|----------------------------------------------------------------------------------------------------|
| ステップ 9         | UCS-A /monitoring # set syslog file<br>size filesize                                                                                                    | (任意)<br>The maximum file size, in bytes, before the system<br>begins to write over the oldest messages with the<br>newest ones. The range is 4096 to 4194304 bytes.                                                                                                    |
| ステップ 10        | UCS-A /monitoring # {enable  <br>disable} syslog remote-destination<br>{server-1   server-2   server-3}                                                                                                   | Enables or disables the sending of syslog messages to up to three external syslog servers.                                                                                                    |
| ステップ 11        | UCS-A /monitoring # set syslog<br>remote-destination {server-1  <br>server-2   server-3 } level {emergencies<br>  alerts   critical   errors   warnings  <br>notifications   information  <br>debugging } | (任意)<br>Select the lowest message level that you want stored<br>to the external log. If the remote-destination is<br>enabled, the system sends that level and above to<br>the external server. The level options are listed in<br>order of decreasing urgency. The default level is<br>Critical. |
| ステップ <b>12</b> | UCS-A /monitoring # set syslog<br>remote-destination {server-1  <br>server-2   server-3} hostname<br>hostname                                                                                             | The hostname or IP address of the specified remote syslog server. Up to 256 characters are allowed in the hostname.                                                                                                    |
| ステップ13         | UCS-A /monitoring # set syslog<br>remote-destination {server-1  <br>server-2   server-3} facility {local0  <br>local1   local2   local3   local4   local5<br>  local6   local7}                           | (任意)<br>The facility level contained in the syslog messages<br>sent to the specified remote syslog server.                                                                                                    |
| ステップ14         | UCS-A /monitoring # {enable  <br>disable} syslog source {audits   events<br>  faults}                                                                                                    | <ul> <li>This can be one of the following:</li> <li>audits—Enables or disables the logging of all audit log events.</li> <li>events—Enables or disables the logging of all system events.</li> <li>faults—Enables or disables the logging of all system faults.</li> </ul>                       |
| ステップ 15        | UCS-A /monitoring # commit-buffer                                                                                                    | Commits the transaction.                                                                                                    |

This example shows how to enable the storage of syslog messages in a local file and commits the transaction:

```
UCS-A# scope monitoring
UCS-A /monitoring # disable syslog console
UCS-A /monitoring* # disable syslog monitor
UCS-A /monitoring* # enable syslog file
UCS-A /monitoring* # set syslog file name SysMsgsUCSA
UCS-A /monitoring* # set syslog file level notifications
UCS-A /monitoring* # set syslog file size 4194304
UCS-A /monitoring* # disable syslog remote-destination server-1
UCS-A /monitoring* # disable syslog remote-destination server-2
UCS-A /monitoring* # disable syslog remote-destination server-3
```

```
UCS-A /monitoring* # commit-buffer
UCS-A /monitoring #
```

# **Viewing Audit Logs**

#### 手順

|       | コマンドまたはアクション                      | 目的                       |
|-------|-----------------------------------|--------------------------|
| ステップ1 | UCS-A# scope security             | Enters security mode.    |
| ステップ2 | UCS-A /security # show audit-logs | Displays the audit logs. |

The following example displays the audit logs:

| UCS-A# scope security<br>UCS-A /security # show audit-logs<br>Audit trail logs. |          |         |            |             |
|---------------------------------------------------------------------------------|----------|---------|------------|-------------|
| Creation Time                                                                   | User     | ID      | Action     | Description |
|                                                                                 |          |         |            | -           |
|                                                                                 |          |         |            | ·           |
| 2013-01-04T19:05:3                                                              | 36.027   |         |            |             |
|                                                                                 | internal | 1055936 | 5 Creation | Fabric A:   |
| local us                                                                        |          |         |            |             |
| er admin logge                                                                  |          |         |            |             |
| 2013-01-03T23:08:3                                                              | 37.459   |         |            |             |
|                                                                                 | admin    | 1025416 | 6 Creation | Uplink FC   |
| VSAN mem                                                                        |          |         |            |             |
| ber port A/1/3                                                                  |          |         |            |             |
| 2013-01-03123:08:3                                                              | 37.459   | 1005415 |            |             |
| MODEL -                                                                         | admin    | 1025417 | Deletion   | Uplink FC   |
| VSAN mem                                                                        |          |         |            |             |
| Der port A/1/3                                                                  | 7 207    |         |            |             |
| 2013-01-03123:00:0                                                              | 12.301   | 1025200 | Croation   | Uplink EC   |
| VSAN mom                                                                        | aulii    | 1025293 | Cleation   | ODITUR LC   |
| ber port $1/1/3$                                                                |          |         |            |             |
| 2013-01-03T23.08.0                                                              | 12 387   |         |            |             |
| 2013 01 03123.00.0                                                              | admin    | 1025300 | ) Deletion | Uplink FC   |
| VSAN mem                                                                        | GGIIIII  | 1020000 | , perceron | oprink 10   |
| ber port A/1/3                                                                  |          |         |            |             |
| 2013-01-03T23:03:2                                                              | 23.926   |         |            |             |
|                                                                                 | admin    | 1025096 | 6 Creation | Uplink FC   |
| VSAN mem                                                                        |          |         |            | -           |
| ber port A/1/3                                                                  |          |         |            |             |
| UCS-A /security #                                                               |          |         |            |             |

# **Configuring the Log File Exporter**

## ログ ファイル エクスポータ

Cisco UCS Manager は、実行ごとにログファイルを生成します。 ログファイルのサイズは最大 20 MB で、最大 5 つのバックアップがサーバに保存できます。 ログファイル エクスポータにより、 ログファイルを削除する前にリモート サーバにエクスポートすることができます。 ログファイ ル名には次の情報が含まれます。

- プロセスの名前
- ・タイムスタンプ
- •ファブリックインターコネクトの名前と ID

(注)

ログのエクスポートをイネーブルにしない場合は、バックアップファイルの最大限度に到達 すると最も古いログファイルが削除されます。

#### 注意事項と制約事項

- ログのエクスポートには、tftpまたはパスワードなしのscpまたはsftpを使用することを推奨 します。標準のscpまたはsftpが使用される場合、ユーザパスワードは暗号化された形式で コンフィギュレーションファイルに保存されます。
- HAセットアップでは、各側からのログファイルは別々にエクスポートされます。一方のログエクスポートが失敗しても、もう一方が補うことはありません。

## Exporting Log Files to a Remote Server

|               | コマンドまたはアクション                                                                              | 目的                                     |
|---------------|-------------------------------------------------------------------------------------------|----------------------------------------|
| ステップ1         | UCS-A# scope monitoring                                                                   | Enters monitoring mode.                |
| ステップ2         | UCS-A /monitoring # scope sysdebug                                                        | Enters monitoring system debug mode.   |
| ステップ <b>3</b> | UCS-A /monitoring/sysdebug # scope<br>log-export-policy                                   | Enters log file export mode.           |
| ステップ4         | UCS-A<br>/monitoring/sysdebug/log-export-policy #<br>set admin-state {disabled   enabled} | Whether log file exporting is enabled. |

|                | コマンドまたはアクション                                                                             | 目的                                                                                                    |
|----------------|------------------------------------------------------------------------------------------|----------------------------------------------------------------------------------------------------|
| ステップ5          | UCS-A<br>/monitoring/sysdebug/log-export-policy #<br>set desc description                | (任意)<br>Provides a description for the log export<br>policy                                                                                                    |
| ステップ6          | UCS-A<br>/monitoring/sysdebug/log-export-policy #<br>set hostname hostname               | Specifies the hostname of the remote server.                                                                                                    |
| ステップ <b>1</b>  | UCS-A<br>/monitoring/sysdebug/log-export-policy #<br>set passwd                          | After you press Enter, you are prompted to<br>enter the password.<br>Specifies the password for the remote<br>server username. This step does not apply<br>if the TFTP protocol is used. |
| ステップ8          | UCS-A<br>/monitoring/sysdebug/log-export-policy #<br>set passwordless-ssh {no   yes}     | Enables SSH login without a password.                                                                                                    |
| ステップ9          | UCS-A<br>/monitoring/sysdebug/log-export-policy #<br>set proto {scp   ftp   sftp   tftp} | Specifies the protocol to use when communicating with the remote server.                                                                                                    |
| ステップ10         | UCS-A<br>/monitoring/sysdebug/log-export-policy #<br>set path path                       | Specifies the path on the remote server where the log file is to be saved.                                                                                                    |
| ステップ <b>11</b> | UCS-A<br>/monitoring/sysdebug/log-export-policy #<br>set user username                   | Specifies the username the system should<br>use to log in to the remote server. This step<br>does not apply if the TFTP protocol is used.                                                |
| ステップ <b>12</b> | UCS-A<br>/monitoring/sysdebug/log-export-policy #<br>commit-buffer                       | Commits the transaction.                                                                                                    |

The following example shows how to enable the log file exporter, specify the remote server hostname, set the protocol to scp, enable passwordless login, and commit the transaction.

```
UCS-A# scope monitoring
UCS-A /monitoring # scope sysdebug
UCS-A /monitoring/sysdebug # scope log-export-policy
UCS-A /monitoring/sysdebug/log-export-policy # set admin-state enable
UCS-A /monitoring/sysdebug/log-export-policy* # set hostname 10.10.1.1
UCS-A /monitoring/sysdebug/log-export-policy* # set path /
UCS-A /monitoring/sysdebug/log-export-policy* # set proto scp
UCS-A /monitoring/sysdebug/log-export-policy* # set proto scp
UCS-A /monitoring/sysdebug/log-export-policy* # set passwd
password:
UCS-A /monitoring/sysdebug/log-export-policy* # set passwordless-ssh yes
UCS-A /monitoring/sysdebug/log-export-policy* # commit-buffer
UCS-A /monitoring/sysdebug/log-export-policy #
```

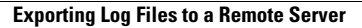